## **Microsoft Multi-Factor Protection Enrollment**

New user will need to enroll their accounts with Microsoft Authenticator Multi-Factor Protection.

## Copy this URL into a private browser window: https://aka.ms/mfasetup

(Instructions to open a private window in Edge can be found here. For Chrome, click here.)

• Enter your new BMC email as the username.

| Microsoft                 |      |      |
|---------------------------|------|------|
| Sign in                   |      |      |
| Email, phone, or Skype    |      |      |
| No account? Create one!   |      |      |
| Can't access your account | ?    |      |
|                           | Back | Next |

- Enter your new BMC email as the username.
- Enter your password which you set.
- Left Mouse click the blue Sign In.

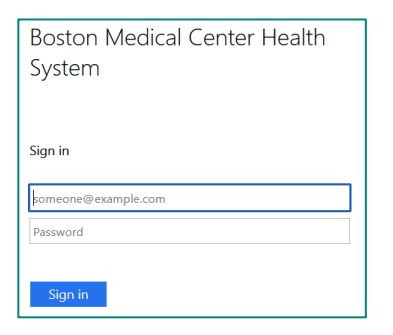

• Left Mouse click the blue Next.

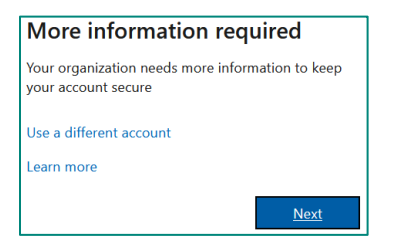

• Left Mouse click the blue Next.

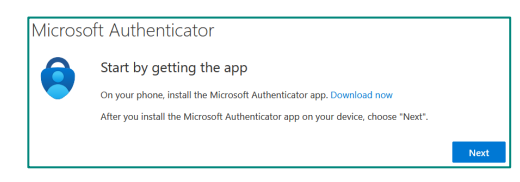

• Left Mouse click the blue Next.

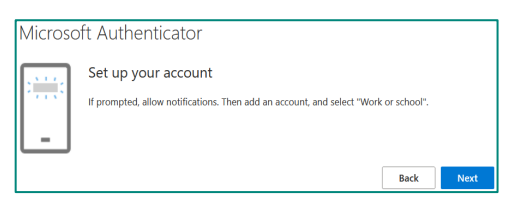

## Keep This Web Page Open

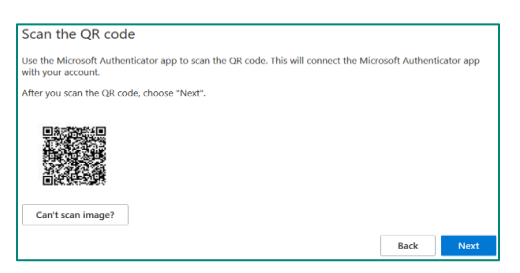

- Open Microsoft Authenticator on your Mobile Device and click the Plus in the right upper corner to add this account into your Authenticator app.
- On the mobile device Select "Work or school account" select "scan QR code".
- Complete all steps on the mobile device and in the Microsoft Authenticator application the device.

## Complete the testing by selecting Left Mouse click the blue Next.

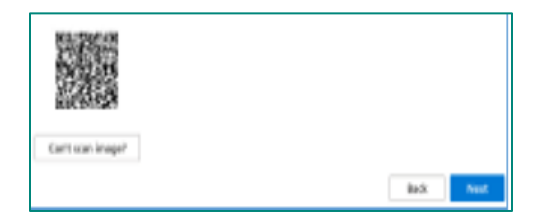